Students will land on this page once they click on the StarRez Housing Portal link and sign in. Once they click on "Apply for Housing," they will be prompted to choose a term.

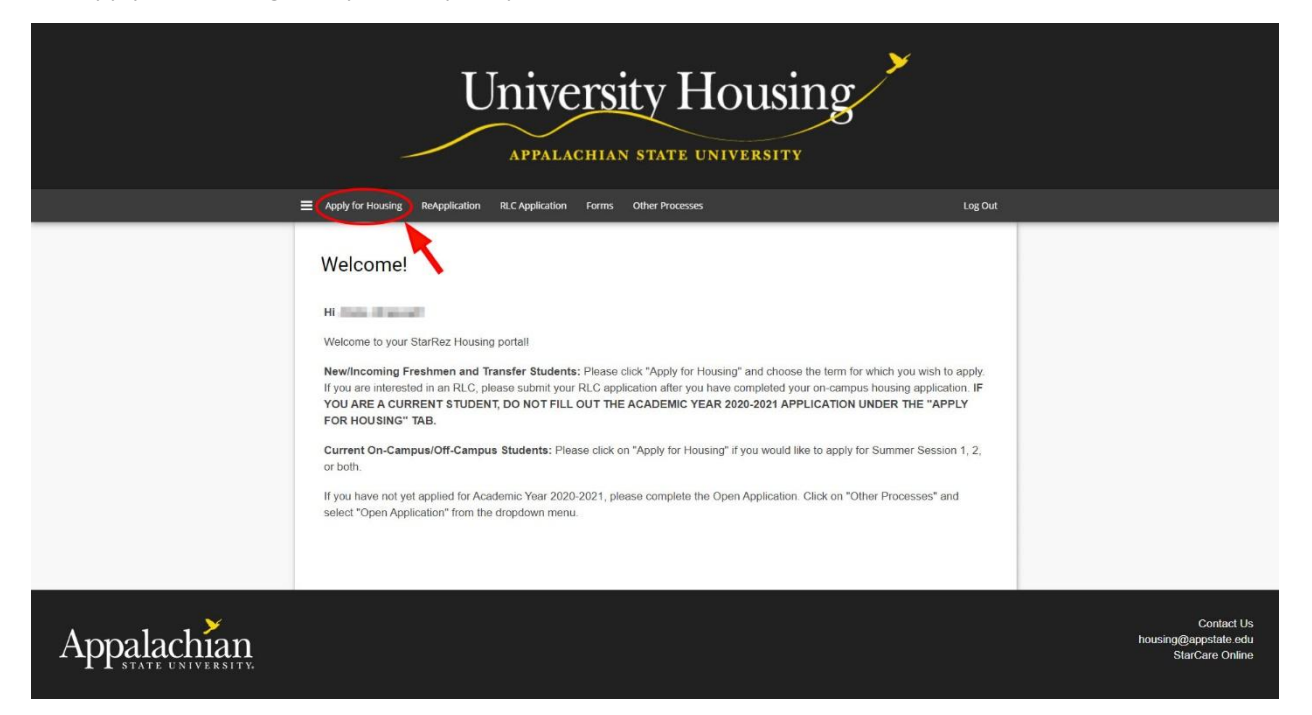

Currently, the "Academic Year 2020 – 2021" is the only option. Students must click on the "Apply" button to begin the application.

|             | Apply for Housing ReApplication RLC Application Forms Other Processes Log Out                                                                                                    |                                    |
|-------------|----------------------------------------------------------------------------------------------------|------------------------------------|
|             | Welcome! Thank you for your interest in Appelachian State University on-campus housing. Please select the appropriate term(s)<br>below to start or continue with your application.<br>Applications are available for new incoming students beginning February 1, 2020. Housing assignment information will be sent to<br>your Applachian email address in mid-July.<br>All incoming freshmen must apply for on-campus housing or apply for an exemption. Students who meet one or more of the following<br>oriteria may apply for an exemption. married students, students who are single parents, veterans, and students living with a parent or<br>guardian within 30 miles of campus. Students who wish to apply for an exemption should complete and submit a Housing Exemption<br>Form. |                                    |
|             | Important Information Regarding Roommates<br>When using the "Roommate Group" page of your application, you will have the ability to search for and preference roommates.<br>Please note that at this time, we have no way to identify those students in an RLC or specific academic program.                                                                                                    |                                    |
|             | If you preference a roommate outside of your RLC or specialized academic program, we will be unable to meet your<br>request.                                                                                                    |                                    |
|             | Transfer students are not guaranteed on-campus housing, regardless of their roommate preference. Freshman/Transfer<br>roommate pairs will be honored only if the transfer student receives on-campus housing individually.                                                                                                    |                                    |
|             | Academic Year 2020-2021<br>(8/12/2020 - 12/10/2020)                                                                                                    |                                    |
|             |                                                                                                    |                                    |
| Appolochion |                                                                                                    | Contact Us<br>housing@apostate.edu |

The next page will ask them to confirm their information. Incoming Freshmen student status should be "First Year." If not, they will need to contact Housing at 828-262-6111. Once they click on the "Start Your Application" button, they will enter Emergency Contact Information and Missing Person Information (not pictured). Students may list two different contacts or the same contact. **The Emergency Contact email they enter will be used to send a copy of the Housing Contract if they are under the age of 18**.

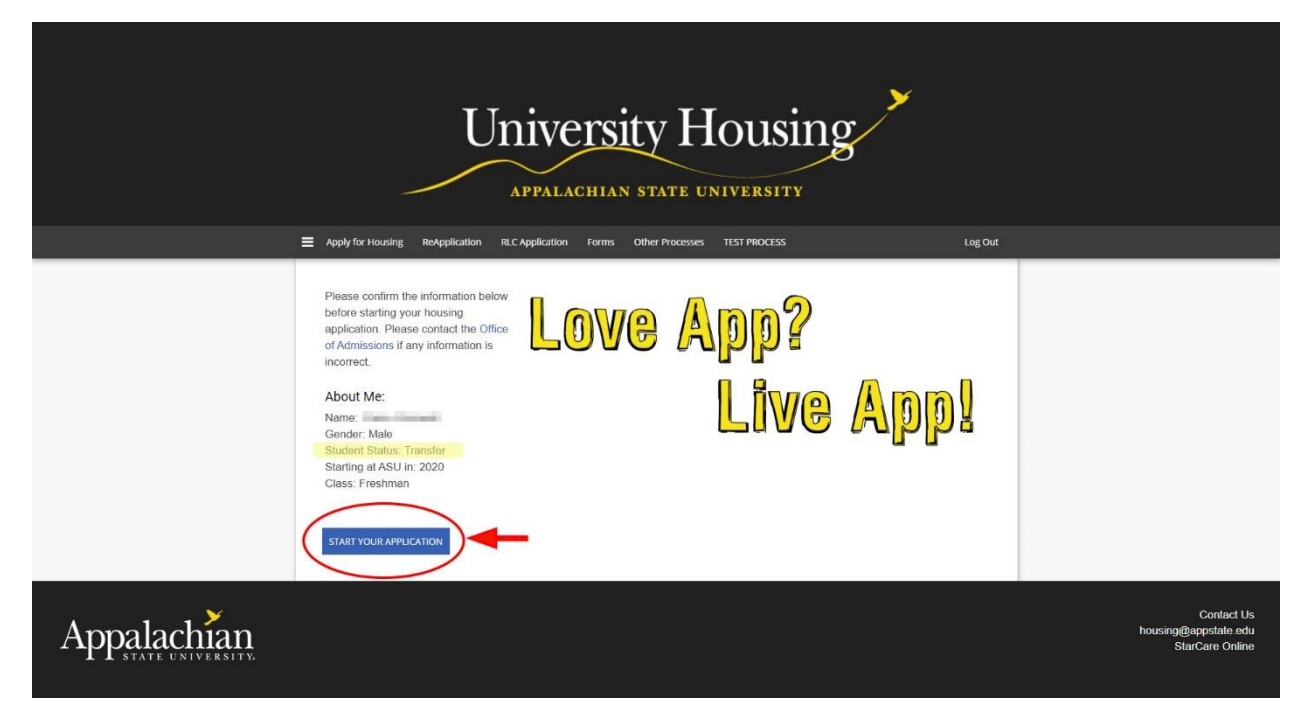

Students will then be prompted to preference room type – suite or traditional. Traditional will be placed in traditional style housing. Suite will not necessarily be placed in suite style housing.

|             | Apply for Housing ReApplication                                                                           | RLC Application Forms Other Processes                      | Log Out                                     |                                                       |
|-------------|----------------------------------------------------------------------------------------------------|------------------------------------------------------------|---------------------------------------------|-------------------------------------------------------|
|             | Room Preferences<br>Please Note:<br>Your room preferences do not gue<br>order of which they were received | rantee placement in your first choice. Preferences will be | e met based on room availability and in the |                                                       |
|             | Order                                                                                                    | Room Preference                                            | ADD PREFERENCE                              |                                                       |
|             | Please add at least 1 preference                                                                          | Inditional Hall                                            | ou may select a maximum of 1 preference.    |                                                       |
| Appalachian |                                                                                                    |                                                            |                                             | Contact Us<br>housing@appstate.edu<br>StarCaro Online |

Students will then be asked to enter information about themselves for roommate matching. They should type some information in the comment box and make themselves searchable.

|             | E Apply for Housing ReApplication RLC Application Forms Other Processes Log Out                                                                                                    |                                                       |
|-------------|----------------------------------------------------------------------------------------------------|-------------------------------------------------------|
|             | Roommate Matching Profile                                                                                                    |                                                       |
|             | Tell us about yourself!<br>This information may be used to match compatability with a potential roommate. Some helpful things to include may be your<br>likes/dislikes, interests, major, Learning Community or Honors status, etc.                                                                                                    |                                                       |
|             | Please note: If you have a specific roommate preference, you and your roommate(s) must choose "Yes" for the 'Do you want to be<br>searchable' question below. You will be unable to locate them in the system to create your roommate group otherwise. You will be<br>able to search for a roommate by profile answers or their @appstate.edu username on the following "Roommate Group" page. |                                                       |
|             | Please describe yourself (this will be searchable information)                                                                                                    |                                                       |
|             | Display in Roommate Search results Yes Vo Yes                                                                                                    |                                                       |
|             | SAVE & CONTINUE                                                                                                    |                                                       |
| Appalachian |                                                                                                    | Contact Us<br>housing@appstate.edu<br>StarCare Online |

Students have many options on the next page: 1) create a roommate group, 2) join a roommate group (they know the name of an existing group), 3) search for a roommate group (they can browse public roommate groups), 4) search for a specific roommate by the @appstate.edu username (they know a specific person with whom they want to room), 5) search for roommates by profile (they can search for roommates by interests, hobbies, Honors, Watauga, etc.), and 6) suggest roommates (StarRez can match them using the profile they completed on the previous screen).

| = | Apply for Housing ReApplication RLC Application Forms Other Processes                                                                                                    | Log Out  |
|---|----------------------------------------------------------------------------------------------------|----------|
|   | Roommate Groups                                                                                                    |          |
|   | Some roommate group notes:           You will be unable to request a roommate who has a different housing student status (i.e. freshman, continuing, transfer, appeal) you.           If you are hoping to live with a person who has a different status than you, that option is not available as part of the roommate matching and roommate group process in this housing application. Please complete this form in AppSync to request a roommate a different status than you. Housing Roommate Request for different student types           You must already have a Fall 2020 housing application (new students) and/or an assignment (continuing students) to request a roommate who has a different student types           You must already have a Fall 2020 housing application (new students) and/or an assignment (continuing students) to request a roommate who has a different student types           You are hoping for a roommate who has the same student status as you, please continue below with your roommate group.           • To search for a spacific student, please use the "Search by @apstate edu Usemame" option.           • To search for students who provided similar lifestyle information, use the "Search for Roommates by Profile" option.           • To search for a roommate for you based on the information you provided about yourself, use the "Suggest Roommates" option.           • To search for a roommate for you based on the information you provided about yourself, use the "Suggest Roommates" option. | than the |
|   | Not In a Group         You are not a member of any roommate groups. If you do not have a preferred roommate, please do not create and confirm a roommate group of one.         CREATE ROOMMATE GROUP         CREATE ROOMMATE GROUP         Search For Roommate Group         Search for Roommate Broup         Search for Roommates by @Bappstate.edu Usei         Suggest Roommates         Suggest Roommates                                                                                                    | mame     |

The following page will direct students to choose a meal plan (not pictured). Once they choose a meal plan option and click the "Save and Continue" button, students will be directed to a DocuSign page that is the Housing Contract page. They will be prompted to sign the contract if they are over the age of 18. If they are under the age of 18, the document will be emailed to the email listed on the Emergency Contact page.

| = | Apply for Housing         ReApplication         RC Application         Prime         Other Processes           International and international and internationand and international and internationand and internationa                                                                                      | Log Dut          |
|---|----------------------------------------------------------------------------------------------------|------------------|
|   | My signature advancedures that there read, understand, and agree to added by all terms and conditions of the Readence Hall License Contract.  Society Signature  Protect Name  Protect Name Protect Name Protect Name P |                  |
|   | e tre soudon a sore in age di egen ngorej (n y varia ja ne me di egenador. PenretQuardan Sgrature Dete:                                                                                                    |                  |
|   | 3<br>Residence Hell License Contract 20-21 pdf                                                                                                    | 3.43             |
|   | CLOSE     Powerd by <b>DocuBign</b> @ Charge Limpungs - English (50), V     I Copyright & 2000 D                                                                                                    | andige to:   107 |
| 2 | SUBMIT HOUSING CONTRACT                                                                                                    |                  |

Finally, the student will land on the last page of the application. Students need to click the "Email Me Confirmation" button for University Housing to receive the application.

| = | Apply for Housing ReApplication RLC Application Forms Other Processes                                                                                                    | Log Out                                                            |
|---|----------------------------------------------------------------------------------------------------|--------------------------------------------------------------------|
|   | AT LENTON INCOMING STOLENTSTI you are interested in a residential cearing community (RLC), you can appointely o<br>general housing application is complete and your Residence Hall License Contract is signed by you (and perent/guardian if you<br>under 18).                                                                                                    | u are                                                              |
|   | For information on our RLCs, check out housing appstate edu. To apply, navigate to the "RLC Application" tab above.                                                                                                    |                                                                    |
|   | Disability Accommodations                                                                                                    |                                                                    |
|   | University Housing strives to provide equal access to housing for all residents in accordance with Section 504 of the Rehabilital<br>Act, the Americans with Disabilities Act as amended by the ADA Amendments Act of 2008 (ADA), the Fair Housing Act, and oth<br>applicable feederal and state requisitors that prohibit discrimination on the basis of disability. The Office of Disability Resources                                                                                                    | tion<br>ter<br>(ODR)                                               |
|   | is the designated office to determine reasonable accommodations for qualified individuals with disabilities.                                                                                                    | × × × × × × × ×                                                    |
|   | Service Animals (SA) and Emotional Support Animals (ESA)                                                                                                    |                                                                    |
|   | Per the University's Animals on Campus policy, animals that assist individuals with disabilities to fully access and participate wit<br>residential community may be approved to live within the residence halls.                                                                                                    | thin the                                                           |
|   | Students requesting a Service Animal (hereinafter "SA") or Emotional Support Animal (hereinafter "ESA") within University Hou must:                                                                                                    | Ising                                                              |
|   | Complete the applicable ODR Student Procedure for requesting accommodations. ESA documentation guidelines can be found<br>Animals on Campus policy, Section 4.4. SA requests do not have to be accompanied by documentation. If determined eligible to<br>an SA or ESA to University Housing, the specific animal must also be approved. Required information for the animal shall inclus<br>veterinarian certification (See Animal Guidelines and Expectations for further information regarding this certification) and a colo<br>photograph of the animal Agree to adhere to Applatchian's Animals on Campus Policy, Policy # 303.24. Agree to adhere to the<br>University's Animal Guidelines and Expectations. If the request is approved, University Housing will contact the resident and, if<br>applicable, roommate or suitemates via their Applatchian email account to electronically sign the Animal Guidelines and Expect<br>Once the process is fully completed, ODR will send official notification via the resident's Applatchian email account that the ani<br>can begin residing in University Housing. | d in the<br>to have<br>de<br>xr<br>e<br>f<br>f<br>tations,<br>imal |
|   | Gender Considerations                                                                                                    |                                                                    |
|   | Students who need housing considerations due to gender-related needs should contact the Office of Multicultural Student<br>Development and complete the Gender Consideration Form.                                                                                                    |                                                                    |
|   |                                                                                                    |                                                                    |